## Setting up Payflow as a Processing Center for Payment Methods

To assign payment methods, the initial step is to add the PayPal Payflow plugin as a processing centre, followed by assigning Payflow payment methods to customers.

These settings are essential for seamless Payflow processing and the integration of data with the Payflow merchant site. To configure and establish Payflow as the designated system for handling and processing diverse payment methods, follow these precise steps:

- 1. Save the Payflow merchant site credentials in Acumatica ERP.
- 2. Add PayPal Payflow as a processing center in Acumatica ERP.

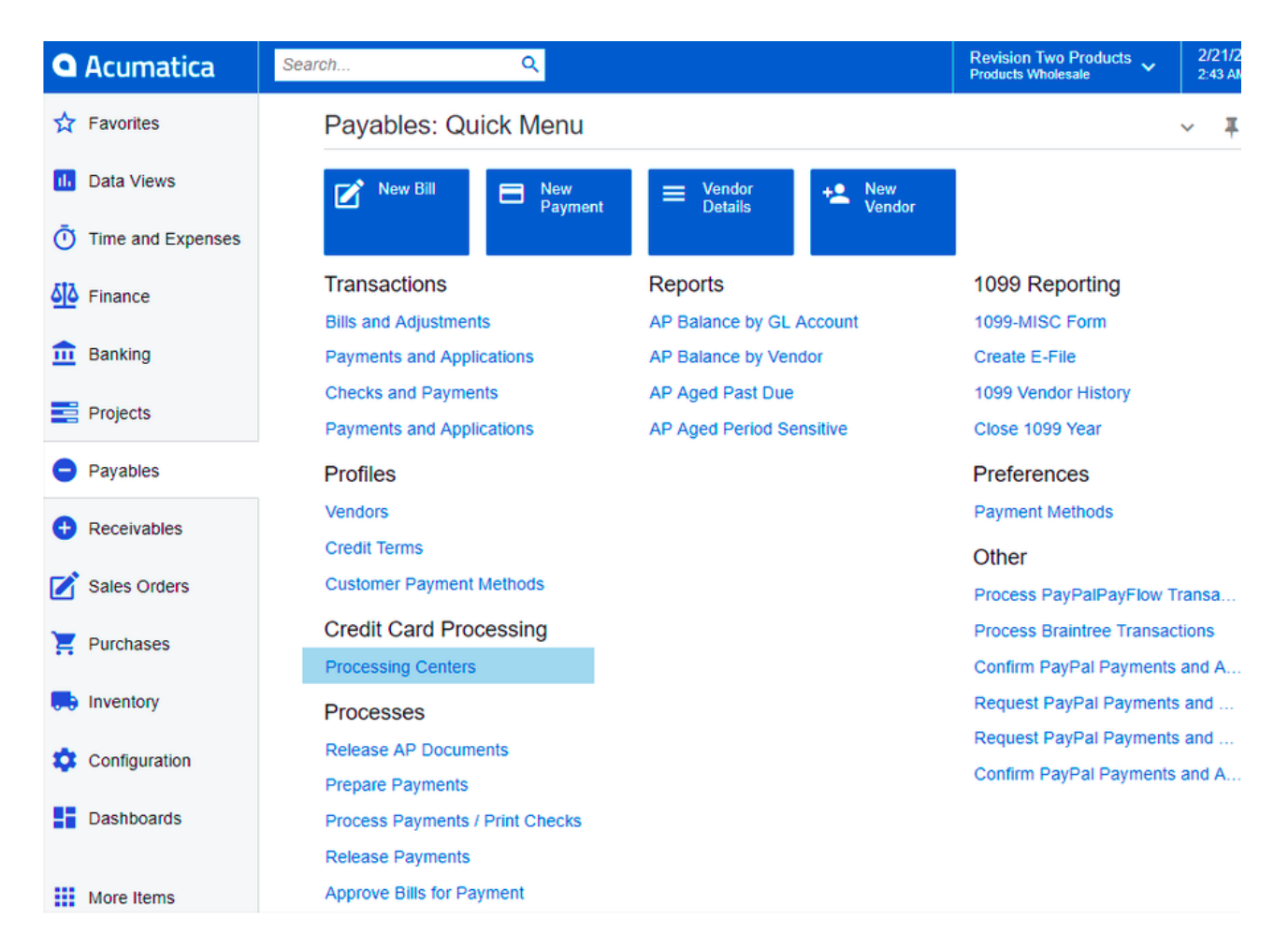

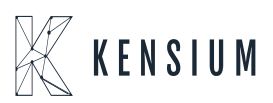

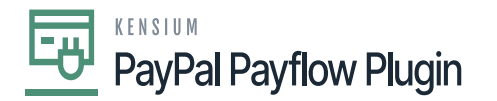

## Payables Workspace

- 3. Click the + button to add a new processing centre.
- **×** 4. Enter the name of the processing centre in the **Proc. Center ID** field.
  - 5. Enter a description for the processing centre in the **Name** field.
  - 6. Click the **Active** checkbox.
  - 7. Select a Payment Plug-In (Type) field.
  - 8. Click Save.
  - 9. Click the **Test Credentials** button.
  - 10. Upon successful authentication, a pop-up message confirming the authentication should be displayed.

| Search<br>Processing Centers<br>PAYFLOW - PayP<br>← ♡ ♡ ∠                                                                                           | ্ ্<br>Pal Payflow<br>০ + া ়ি ∙া< <                                                                                                    | Authentication successful. Connection                                                                                                    | rs od<br>to PayFlow successful. |
|----------------------------------------------------------------------------------------------------|----------------------------------------------------------------------------------------------------|----------------------------------------------------------------------------------------------------|---------------------------------|
| <ul> <li>Proc. Center ID:</li> <li>Name:</li> <li>Cash Account:<br/>Currency:</li> <li>Payment Plug-In (Type)</li> <li>PLUG-IN PARAMETER</li> </ul> | PAYFLOW       PayPal Payflow       10100 - Petty Cash       ♀       USD       ✓ Active       PayFlowV2-Tokenized Proces       PayFlowV2-Tokenized Proces       PAYMENT METHODS       PREFER | <ul> <li>Allow Saving Payment Profiles</li> <li>Synchronize Deletion</li> <li>Accept Payments from New Cards</li> <li>Allow Unlinked Refunds</li> </ul> |                                 |
| Ů + × ŀ                                                                                                    | ⊷  X                                                                                                    |                                                                                                    |                                 |
| C 01* 🖻                                                                                                    | Description                                                                                                    | Value                                                                                                    |                                 |
| > APIURL A                                                                                                    | API URL, Live: payflowpro.paypal.com    Te                                                                                                    | .com                                                                                                    |                                 |
| PARTNER S                                                                                                    | specify Partner of your PayPal Manager Ac                                                                                                    | *****                                                                                                    | 0                               |
| PASSWORD S                                                                                                    | specify Password of your PayPal Manager                                                                                                    | ******                                                                                                    |                                 |
| TESTMODE S                                                                                                    | Sets testing mode on/off                                                                                                    | Y                                                                                                    |                                 |
| USER S                                                                                                    | Specify Username of your PayPal Manager                                                                                                    | *****                                                                                                    |                                 |
| VENDOR S                                                                                                    | Specify Vendor ID of your PayPal Manager                                                                                                    | *****                                                                                                    |                                 |

## Processing Centre Screen

11. If not, verify the credentials on the Payflow merchant site.

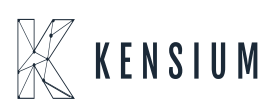

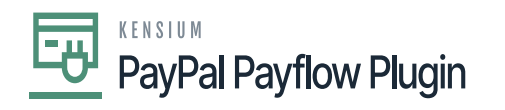

PayPal | Manager

| Vou are successfully logged out.                                                                                                    |                                                                                                    |  |
|----------------------------------------------------------------------------------------------------|----------------------------------------------------------------------------------------------------|--|
| Manager Login                                                                                                    |                                                                                                    |  |
| Using Payflow credentials                                                                                                    | Use PayPal credentials                                                                                                    |  |
| Login with your Payflow credentials, leaving the Users field blank if<br>you are logging in for the first time, or have not setup additional users. | Use your PayPal username (email address) and<br>password to login.                                                                                                    |  |
| Partner                                                                                                    | Login with PayPal                                                                                                    |  |
| Merchant Login                                                                                                    | If this is the first time you are logging in with your PayPal credent<br>you will be asked to Link your PayPal Account to your Payflow A<br>Once linked, you'll be able to log into PayPal Manager using<br>either Payflow or PayPal credentials. |  |
| User (optional)                                                                                                    |                                                                                                    |  |
| Password                                                                                                    |                                                                                                    |  |
| Log In                                                                                                    |                                                                                                    |  |
| Forgot your password?                                                                                                    |                                                                                                    |  |
| I would like to create a new account                                                                                                    |                                                                                                    |  |
| About Us I Privacy I Security (                                                                                                    | Center I Contact Us I User Anneement                                                                                                    |  |

PayPal Portal

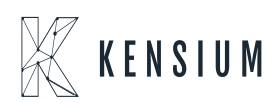